## UCS serie B Server: La sostituzione di un controller RAID con firmware precedente può causare il guasto del montaggio dell'archivio dati negli host ESXi

#### Sommario

Problema: Hardware interessato: Server con controller RAID UCSB-MRAID12G: Firmware interessato: Sistema operativo interessato: Causa: Come evitare di risolvere il problema? Come eseguire il ripristino se il server presenta questo problema? BUG correlato: CSCvr11972

## **Problema:**

Dopo la sostituzione del controller RAID, l'ID NAA del VD è stato modificato durante l'importazione della configurazione esterna e questo ha causato il mancato montaggio del datastore.

## Hardware interessato:

UCS-MRAID 12G

UCS-MRAID 12G

#### Server con controller RAID UCSB-MRAID12G

UCS B200 M4

UCS B200 M5 UCS B480 M5 UCS B420 M4

UCS C220 M4

UCS C240 M4

## Firmware interessato:

Firmware controller RAID: 24.5.x.x e 24.6.x.x

```
Esempio n. ***mrsasctlr.24.5.0-0043_6.19.05.0_NA.bin
```

Il firmware dei controller 24.5.x.x è presente in tutte le versioni UCSM precedenti alla 3.2.\*

https://www.cisco.com/c/en/us/td/docs/unified\_computing/ucs/release/notes/CiscoUCSManag er-RB-3-1.htmlhttps://www.cisco.com/c/en/us/td/docs/unified\_computing/ucs/release/notes/CiscoUCS Manager-RB-3-1.html

## Sistema operativo interessato:

VMware ESXi

## Causa:

Con le versioni precedenti del firmware, se viene rilevata una mancata corrispondenza della versione dell'area di lavoro DDF (Device Data Format), il firmware del controller non è in grado di ripristinare l'ID NAA dal DDF durante l'importazione esterna.

MR6.4 dispone di DDF\_WORK\_SPACE versione 1, mentre MR6.10 dispone di DDF\_WORK\_SPACE versione 3. Versioni successive di FW dopo MR6.4, sono state apportate correzioni che consentono al controller FW di ripristinare l'ID NAA da DDF anche se viene rilevata una mancata corrispondenza dell'area di lavoro DDF. L'ID NAA non può essere analizzato correttamente se il firmware del controller sostitutivo è obsoleto (esempio: 24.5.x e 24.6.x). Tuttavia, la versione 24.12.x può analizzare correttamente l'ID NAA.

#### Prima della sostituzione:

#### Server 2/2:

Nome prodotto fornito: Server blade Cisco UCS B200 M5 a 2 socket PID in dotazione: UCS-B200-M5 Video in dotazione: V06 Numero di serie (SN): FCH22973K5 Stato slot: Equipaggiato Nome prodotto riconosciuto: Server blade Cisco UCS B200 M5 a 2 socket PID riconosciuto: UCS-B200-M5 VID riconosciuto: V06 Numero di serie riconosciuto: FCH22973K5 Memoria riconosciuta (MB): 524288 Memoria effettiva riconosciuta (MB): 524288 Core riconosciuti: 28 Adattatori riconosciuti: 1 Unità virtuale 0: Tipo: RAID 1 con mirroring Dimensione blocco: 512 Blocchi: 1560545280 Operabilità: Operabile Presenza: Equipaggiato Dimensioni: 761985 Ciclo di vita: Allocato Stato unità: Ottimale Dimensione striscia (KB): 64 Criteri di accesso: Lettura/scrittura Criteri di lettura: Normale Criterio cache di scrittura configurato: Write through Criterio cache di scrittura effettiva: Write through Criterio I/O: Diretta Cache unità: Nessuna modifica Avviabile: Vero Identificatore univoco: bcc0dd21-2006-4189-86c1-132017ad0958

Correction Correction Correction

#### Server 2/2:

Nome prodotto fornito: Server blade Cisco UCS B200 M5 a 2 socket PID in dotazione: UCS-B200-M5 Video in dotazione: V06 Numero di serie (SN): FCH22973K5 Stato slot: Equipaggiato Nome prodotto riconosciuto: Server blade Cisco UCS B200 M5 a 2 socket PID riconosciuto: UCS-B200-M5 VID riconosciuto: V06 Numero di serie riconosciuto: FCH22973K5 Memoria riconosciuta (MB): 524288 Memoria effettiva riconosciuta (MB): 524288 Core riconosciuti: 28 Adattatori riconosciuti: 1 Unità virtuale 0: Tipo: RAID 1 con mirroring Dimensione blocco: 512 Blocchi: 1560545280 Operabilità: Operabile Presenza: Equipaggiato Dimensioni: 761985 Ciclo di vita: Allocato Stato unità: Ottimale Dimensione striscia (KB): 64 Criteri di accesso: Lettura/scrittura Criteri di lettura: Normale Criterio cache di scrittura configurato: Write through Criterio cache di scrittura effettiva: Write through Criterio I/O: Diretta Cache unità: Nessuna modifica Avviabile: Vero Identificatore univoco: 7a894b44-721a-41ae-a3bf-380102b9e64e Identificatore univoco fornitore: 618e7283-72ea-3f20-ff00-005a0574b04b <<<<<<<<<<<

In questo caso, I'ID [Vendor Unique Identifier] del server 2/2 è stato modificato da [618e7283-72eb-6 240f-d02c0bbd9310] a [618e7283-72ea-3f20-ff00-005a0574b04b]

## Come evitare di risolvere il problema?

Per evitare questo problema, aggiornare il firmware del controller sostitutivo prima di inserire il disco o il DVD.

#### Procedura dettagliata:

- 1. Arresta il server
- 2. Rimuovere tutti i dischi uno per uno e lasciare i dischi con lo stesso slot non inserito completamente, in modo che l'ordine di posizionamento non venga disturbato(se si rimuove completamente dallo slot, tenere nota dello slot poiché le unità devono essere riposizionate nello stesso slot)
- 3. Installare un nuovo controller RAID per la sostituzione senza inserire un disco.
- 4. Il server riconoscerà il nuovo controller RAID

- 5. Aggiornare il firmware del controller RAID.
- $6. \ {\rm Dopo} \ {\rm l'aggiornamento} \ {\rm del \ firmware, \ spegnere \ il \ server \ e \ inserire \ il \ disco \ nel \ server.}$
- 7. Accendere il server

# Come eseguire il ripristino se il server presenta questo problema?

Procedura dettagliata:

Procedura per il ripristino dell'archivio dati

1 Accedere al client vSphere e selezionare il server dal pannello Inventory.

2 Fare clic sulla scheda Configuration e fare clic su Storage nel pannello Hardware.

| Getting Started Summary Virtual Mad                                                                                                    | hines Resource Allocation | Performance | Configuration T | sks & Events Alarms | Permissions Ma | ps Storage Views | Hardware Status |  |  |  |
|----------------------------------------------------------------------------------------------------|---------------------------|-------------|-----------------|---------------------|----------------|------------------|-----------------|--|--|--|
| The ESXi host does not have persistent storage.<br>To run virtual machines, create at least one datastore for maintaining virtual machines and other system files.  |                           |             |                 |                     |                |                  |                 |  |  |  |
| Note: If you plan to use ISCSI or a network file system (NFS), ensure that your storage adapters and network connections are properly configured before continuing. |                           |             |                 |                     |                |                  |                 |  |  |  |
|                                                                                                    |                           |             |                 |                     |                |                  |                 |  |  |  |
| To add storage now, click here to create a                                                                                                    | a datastore               |             |                 |                     |                |                  |                 |  |  |  |
|                                                                                                    |                           |             |                 |                     |                |                  |                 |  |  |  |
| Hardware                                                                                                    | View: Datastores          | Devices     |                 |                     |                |                  |                 |  |  |  |
| Processors                                                                                                    | Datastores                |             |                 |                     |                |                  |                 |  |  |  |
| Memory                                                                                                    | Identification            | < Retur     | Device          | Drive Type          | Capacity       | Free Type        | Last Update     |  |  |  |
| <ul> <li>Storage</li> </ul>                                                                                                    |                           |             |                 |                     |                |                  |                 |  |  |  |
| Networking                                                                                                    |                           |             |                 |                     |                |                  |                 |  |  |  |
| Storage Adapters                                                                                                    |                           |             |                 |                     |                |                  |                 |  |  |  |
| Network Adapters                                                                                                    |                           |             |                 |                     |                |                  |                 |  |  |  |
| Advanced Settings                                                                                                    |                           |             |                 |                     |                |                  |                 |  |  |  |
| Power Management                                                                                                    |                           |             |                 |                     |                |                  |                 |  |  |  |
| Software                                                                                                    | 1                         |             |                 |                     |                |                  |                 |  |  |  |
| Licensed Features                                                                                                    |                           |             |                 |                     |                |                  |                 |  |  |  |
| Time Configuration                                                                                                    |                           |             |                 |                     |                |                  |                 |  |  |  |
| DNS and Routing                                                                                                    |                           |             |                 |                     |                |                  |                 |  |  |  |
| Authentication Services                                                                                                    |                           |             |                 |                     |                |                  |                 |  |  |  |
| Power Management                                                                                                    |                           |             |                 |                     |                |                  |                 |  |  |  |
| Virtual Machine Startup/Shutdown                                                                                                    |                           |             |                 |                     |                |                  |                 |  |  |  |
| Virtual Machine Swapfile Location                                                                                                    | Datasters Datata          |             |                 |                     |                |                  |                 |  |  |  |
| Security Profile                                                                                                    | Datastore Details         |             |                 |                     |                |                  |                 |  |  |  |
| Host Cache Configuration                                                                                                    |                           |             |                 |                     |                |                  |                 |  |  |  |
| System Resource Allocation                                                                                                    |                           |             |                 |                     |                |                  |                 |  |  |  |
| Agent VM Settings                                                                                                    |                           |             |                 |                     |                |                  |                 |  |  |  |
| Advanced Settings                                                                                                    |                           |             |                 |                     |                |                  |                 |  |  |  |
|                                                                                                    | ·                         |             |                 |                     |                |                  |                 |  |  |  |
|                                                                                                    |                           |             |                 |                     |                |                  |                 |  |  |  |

3 Fare clic su Add Storage (Aggiungi archiviazione).

4 Selezionare il tipo di storage Disk/LUN e fare clic su Next.

| 🕗 Add Storage                                                                                                    |                                                         |
|----------------------------------------------------------------------------------------------------|---------------------------------------------------------|
| Select Storage Type<br>Specify if you want to forma                                                                              | t a new volume or use a shared folder over the network. |
| Disk/LUN     Select Disk/LUN     File System Version     Current Disk Layout     Properties     Formatting     Ready to Complete | Storage Type                                            |
| Help                                                                                                    | < Back Next > Cancel                                    |

#### 5 Dall'elenco delle LUN, selezionare la LUN che ha un nome di datastore visualizzato nella colonna Etichetta VMFS e fare clic su Avanti.

**Nota**: Il nome presente nella colonna Etichetta VMFS indica che la LUN è una copia che contiene una copia di un datastore VMFS esistente.

| Add Storage                       |                                   |                     |             |                    |                |                |                       | •     |
|-----------------------------------|-----------------------------------|---------------------|-------------|--------------------|----------------|----------------|-----------------------|-------|
| Select Disk/LUN                   |                                   |                     |             |                    |                |                |                       |       |
| Select a LUN to create a dat      | astore or expand the current one  |                     |             |                    |                |                |                       |       |
| CO DIALUN                         |                                   |                     |             |                    |                |                |                       | -     |
| Select Disk/LUN                   |                                   | Name, Identifier, F | Path ID, LU | N, Capacity, Expan | ndable or VMPS | abel contains: | •                     | Clear |
| File System Version               | Name                              | Path ID             | LUN /       | Drive Type         | Capacity       | VMPS Label     | Hardware Acceleration |       |
| Current Disk Layout<br>Properties | Local LSI Disk (naa.600605b006b49 | vmhba2:C2:T0:L0     | 0           | Non-SSD            | 278.88 GB      | datastore1(    | Not supported         |       |
| Formatting                        |                                   |                     |             |                    |                |                |                       |       |
| Ready to Complete                 |                                   |                     |             |                    |                |                |                       |       |
|                                   |                                   |                     |             |                    |                |                |                       |       |
|                                   |                                   |                     |             |                    |                |                |                       |       |
|                                   |                                   |                     |             |                    |                |                |                       |       |
|                                   |                                   |                     |             |                    |                |                |                       |       |
|                                   |                                   |                     |             |                    |                |                |                       |       |
|                                   |                                   |                     |             |                    |                |                |                       |       |
|                                   |                                   |                     |             |                    |                |                |                       |       |
|                                   |                                   |                     |             |                    |                |                |                       |       |
|                                   |                                   |                     |             |                    |                |                |                       |       |
|                                   |                                   |                     |             |                    |                |                |                       |       |
|                                   |                                   |                     |             |                    |                |                |                       |       |
|                                   |                                   |                     |             |                    |                |                |                       |       |
|                                   |                                   |                     |             |                    |                |                |                       |       |
|                                   |                                   |                     |             |                    |                |                |                       |       |
|                                   |                                   |                     |             |                    |                |                |                       |       |
|                                   |                                   |                     |             |                    |                |                |                       |       |
|                                   |                                   |                     |             |                    |                |                |                       |       |
|                                   |                                   |                     |             |                    |                |                |                       |       |
| Help                              |                                   |                     |             |                    |                | < Back         | Next > Ca             | noel  |
|                                   |                                   |                     |             |                    |                |                |                       | 10    |

6 In Mount Options (Opzioni Di Montaggio), Vengono visualizzate le seguenti opzioni:

**Mantieni firma esistente**: Installare in modo permanente il LUN (ad esempio, installarlo dopo il riavvio)

Assegna una nuova firma: Rinominare il LUN

Formattare il disco: Riformattare il LUN

**Note**: Formattare il discoelimina tutti i dati esistenti sul LUN. Prima di tentare di rifirmare, verificare che non vi siano macchine virtuali in esecuzione su un altro host, in quanto tali macchine virtuali non sono più valide nell'inventario di vCenter Server e devono essere nuovamente registrate sui rispettivi host.

selezionare Assegna una nuova firma e fare clic su Avanti.

| Add Storage                                                        | E                                                                                                    | - • 💌  |
|--------------------------------------------------------------------|----------------------------------------------------------------------------------------------------|--------|
| Select VHFS Hount Options<br>Specify if you want to mou            | s<br>unt the detected VMPS volume with the existing signature, use a new signature, or format the disk                                                                                                    |        |
| CoskLUN     Select DiskLUN     Hount Options     Ready to Complete | Specify a VMFS mount option:<br>• Keep the existing signature<br>Mount the VMFS volume without changing the signature. • Assign a new signature<br>Retain the existing data and mount the VMFS volume present on the dak. • Format the dak<br>Create a new datastore. |        |
| 1940                                                               | <u>≤</u> Back Next≥                                                                                                    | Cancel |

7 Selezionare l'opzione desiderata per il volume

8 Nella pagina Pronto per il completamento, rivedere le informazioni di configurazione dell'archivio dati e fare clic su Fine.

| 🖉 Add Storage                                 |                                                                                                    |                                                                                              |
|-----------------------------------------------|----------------------------------------------------------------------------------------------------|----------------------------------------------------------------------------------------------|
| Ready to Complete<br>Review the disk layout a | nd click Pinish to add storage                                                                                                    |                                                                                              |
| B DIRALIN                                     | Disk layout:                                                                                                    |                                                                                              |
| incarry or comprese                           | Device Disk (naa.600605b006b497b0ff000020021141d1) No<br>Location /vmfs/devices/disks/naa.600605b006b497b0ff000020021141d1 Partition Format<br>Unknown                                                                                  | Ive Type Capadity LUN                                                                        |
|                                               | Primary Partitions<br>Legacy MBR (Local LSI Disk (na<br>Legacy MBR (Local LSI Disk (na<br>Legacy MBR (Local LSI Disk (na<br>VMware Diagnostic (Local LSI Di.<br>Legacy MBR (Local LSI Disk (na<br>VMware Diagnostic (Local LSI Disk (na | Capadity<br>4,00 M8<br>250.00 M8<br>250.00 M8<br>110.00 M8<br>284.00 M8<br>250 G8<br>4,00 G8 |
|                                               | File system:                                                                                                    |                                                                                              |
|                                               | Properties Extents Datastore name: Formatting File system: Block size: Maximum file size: Signature Original UUID: 0200000000005550066-49750ff00 Assign new UUID: No Format Disk: No                                                    |                                                                                              |
| Beb                                           |                                                                                                    | ≤Back Brish Cancel                                                                           |

-----

Operazioni successive

Dopo la rinuncia, potrebbe essere necessario eseguire le operazioni seguenti:

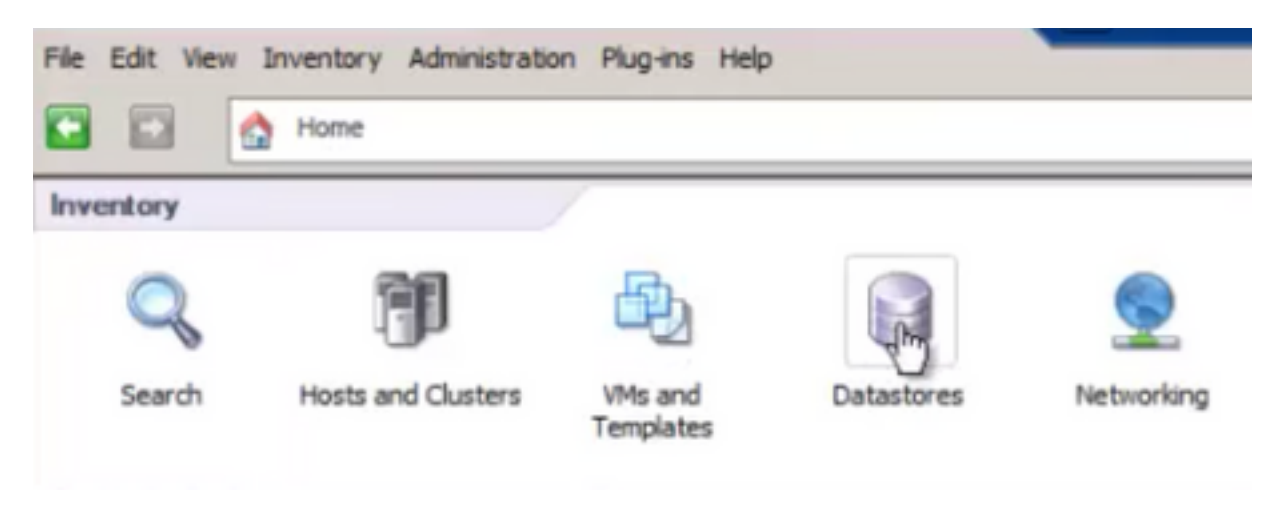

2 Fare clic con il pulsante destro del mouse sull'archivio dati e fare clic su "Browse Datastore "

| File | Edit | View  | In   | ventory | Admin  | istration | Plug-ins | Help       |    |
|------|------|-------|------|---------|--------|-----------|----------|------------|----|
|      |      |       | ۵    | Home    | ₽ 85   | Inventor  | Y DE     | Datastores |    |
|      |      |       |      |         |        |           |          |            |    |
| - 6  |      | PUR . | RS   | SPS2S   |        |           |          |            | 1  |
| -    |      | Local | DSt  | ore on  | 13     |           |          |            | Co |
|      |      | Orche | stra | nti     | Brows  | e Datasto | re       |            |    |
|      |      |       |      |         | Alarm  |           |          |            | •  |
|      |      |       |      |         | Renam  | ne        |          |            |    |
|      |      |       |      |         | Delete |           |          |            |    |
|      |      |       |      |         | Open   | n New Wi  | ndow     | Ctrl+Alt+N |    |
|      |      |       |      |         | Refres | h         |          |            |    |

3 Nel riquadro sinistro fare clic su una cartella VM per visualizzare il contenuto nel riquadro destro

| Datastore Browser - [HS-AS-Sto | re1] |                 |         |                 |                           | _ 🗆 × |
|--------------------------------|------|-----------------|---------|-----------------|---------------------------|-------|
| 8 K 🗗 🛛 🗟 🗟                    | ×    | 0               |         |                 |                           |       |
| Folders Search                 | (    | MS-AS-Store1]   |         |                 |                           |       |
| BØ/                            | -11  | Name            | Size    | Туре            | Path                      | Mo 🔺  |
| 150                            | - 11 | DBPDDADC34.vmx  | 4.11 KB | Virtual Machine | [MS-AS-Store1] DBPDDADC34 | 9/1   |
| AS-MS-ST-Client2008            |      | BPDDADC34.vmf   | 0.26 KB | File            | [MS-AS-Store1] DBPDDADC34 | 9/1   |
| DBPDDADC34                     |      | DBPDDADC34.vmsd | 0.00 KB | File            | [MS-AS-Store1] DBPDDADC34 | 9/1   |

4 Nel riquadro di destra, fare clic con il pulsante destro del mouse sul file .vmx e selezionare "Add to Inventory" (Aggiungi all'inventario).

| Dal    | tasto | re Brow | iser - | [HS-A | S-Sto | re1] |                   |           |                 |                 |                           | _ 🗆 🗙 |
|--------|-------|---------|--------|-------|-------|------|-------------------|-----------|-----------------|-----------------|---------------------------|-------|
| 8      | B     | D       |        |       |       | ×    | 0                 |           |                 |                 |                           |       |
| Folder | s Se  | arch    |        |       |       | 1    | [HS-AS-Store1] DI | BPDDADC34 |                 |                 |                           |       |
| вC     | 1     |         |        |       |       | -11  | Name              |           | Size            | Type            | Path                      | Mo 🔺  |
|        | 0     | ISO     |        |       |       | - 11 | B nemounce        |           | 4.11 KB         | Virtual Machine | [MS-AS-Store1] DBPDDADC34 | 9/1   |
|        | 2     | AS-MS-S | T-Cler | t2008 |       | - 11 | Add to Ir         | rventory  | 0.26 KB         | File            | [MS-AS-Store1] D8PDDADC34 | 9/1   |
|        | 2     | DEPODA  | DC34   |       |       | - 11 | Go to Fo          | de l      | 0.00 KB         | File            | [MS-AS-Store1]D8PDDADC34  | 9/1   |
|        |       | DEPOAD  | C35    |       |       |      | An                |           | 10.742.180.00 K | Virtual Disk    | IMS-AS-Store11DBPDDADC34  | 9/1   |

5 Procedura guidata "Add to Inventory" per completare l'aggiunta della VM all'host ESXi

#### 6 Ripetere i passaggi per tutte le VM rimanenti

7 Dopo aver registrato nuovamente tutte le VM, rimuovere tutte le VM inaccessibili dall'inventario facendo clic con il pulsante destro del mouse su ciascuna di esse e selezionando "Rimuovi dall'inventario".

| Test S                | 2              | -                             |   |
|-----------------------|----------------|-------------------------------|---|
|                       |                | Power                         | • |
| 📑 📸 portal            | T              | Guest                         | ۲ |
| portal                |                | Snapshot                      | ۲ |
| portal                | 2              | Open Console                  |   |
| New Datacen           | 3              | Edit Settings                 |   |
|                       |                | Migrate                       |   |
|                       | 8 <sup>0</sup> | Clone                         |   |
|                       |                | Template                      | ۲ |
|                       |                | Fault Tolerance               | ۲ |
|                       |                | Add Permission Ctrl+P         |   |
|                       |                | Alarm                         | ٠ |
| Recent Tasks          |                | Report Performance            |   |
| Name                  |                |                               | - |
| Power Off virtual ma  |                | Rename                        |   |
| Power On virtual ma   |                | Open in New Window Ctrl+Alt+N |   |
| Initialize powering 0 |                | Remove from Inventory         |   |
| Tasks 🞯 Alarms        |                | Delete from Disk              |   |

8 Accendere ciascuna VM e verificare che sia operativa e accessibile

Nota: Prima di accendere la VM, riavviare l'host ESXi e dopo il riavvio online e l'accesso tramite il client vSphere, verificare che le VM siano ancora visibili e che non siano passate allo stato "Inaccessibile"

## BUG correlato: CSCvr11972

CSCvr11972 Identificatore univoco del fornitore modificato dopo la sostituzione di MRAID12G

https://bst.cloudapps.cisco.com/bugsearch/bug/CSCvr11972